Wie kann ich mir Bebauungspläne im Geoportal anzeigen lassen?

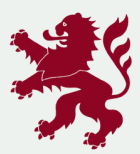

Hessisches Ministerium für Wirtschaft, Energie, Verkehr, Wohnen und ländlichen Raum

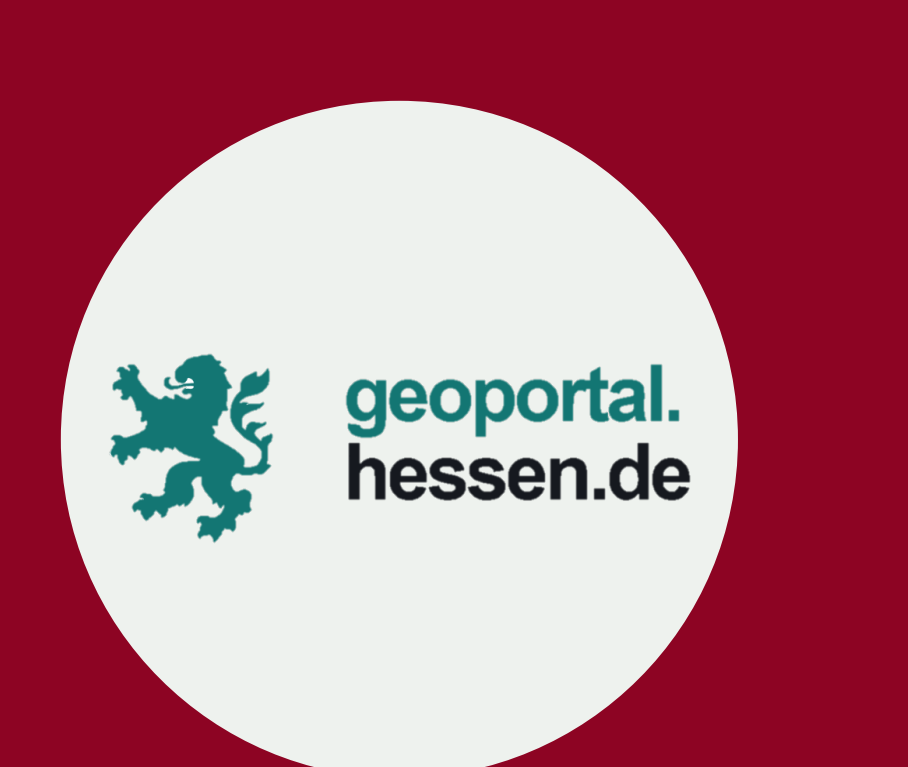

### www.geoportal.hessen.de

## **Geoportal Hessen** Der direkte Einstieg in die Geodateninfrastruktur Hessen

Das Geoportal Hessen ist die zentrale Internet-Plattform der Geodateninfrastruktur Hessen (GDI-Hessen) und bietet einen Zugang zu raumbezogenen Daten, Geodatendiensten und Anwendungen der hessischen Landesverwaltung sowie kommunaler Geodatenanbieter.

Unter dem Oberbegriff "Themen" werden die raumbezogenen Angebote der Landesverwaltung nach Sachgebieten gegliedert dargestellt und verlinkt. Quelle: hvbg.hessen.de

Im Folgenden wird anhand der Gemeinde "Eltville am Rhein" beispielhaft das Abrufen eines Bebauungsplans dargestellt. Die Darstellung der Ansicht kann je nach Gemeinde variieren und sieht dann anders aus als im Beispiel.

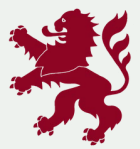

# **Ausführliche Anleitung**

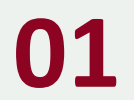

02

Die Seite des Geoportal Hessen öffnet sich – Nutzungsbedingungen müssen durch "Weiter" akzeptiert werden.

Der Kartenausschnitt wird auf die in der interaktiven Karte ausgewählte Gemeinde gezoomt.

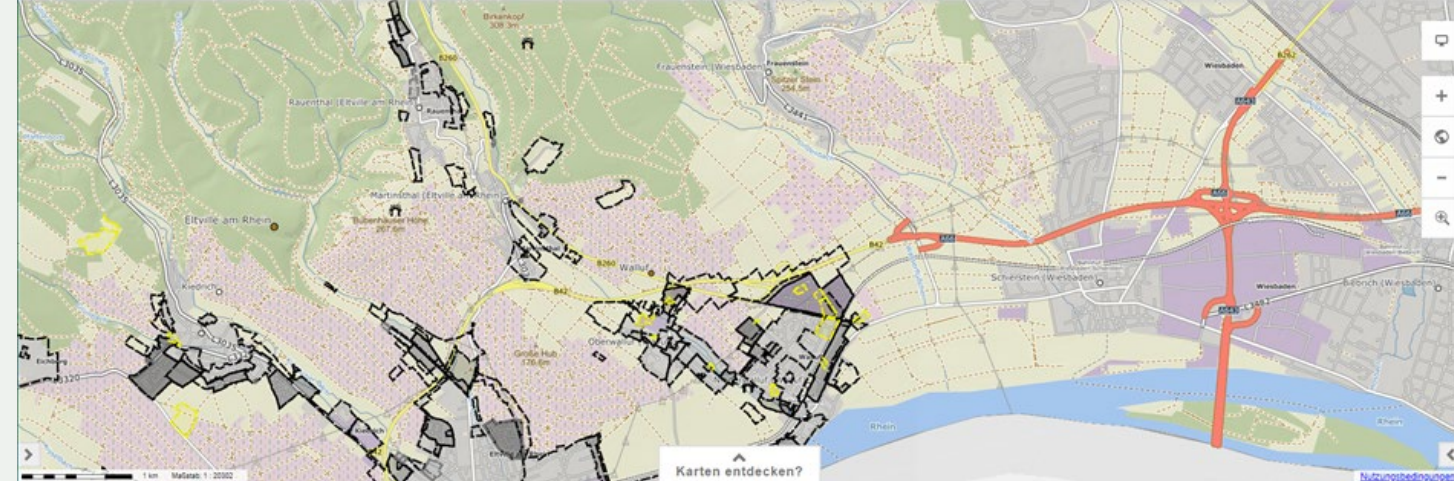

Hessisches Ministerium für Wirtschaft, Energie, Verkehr, Wohnen und ländlichen Raum

### Mit dem Mausrad oder mit den "+" und "-" Buttons im rechten Bereich des Anzeigefensters kann in der Karte raus- und reingezoomt werden.

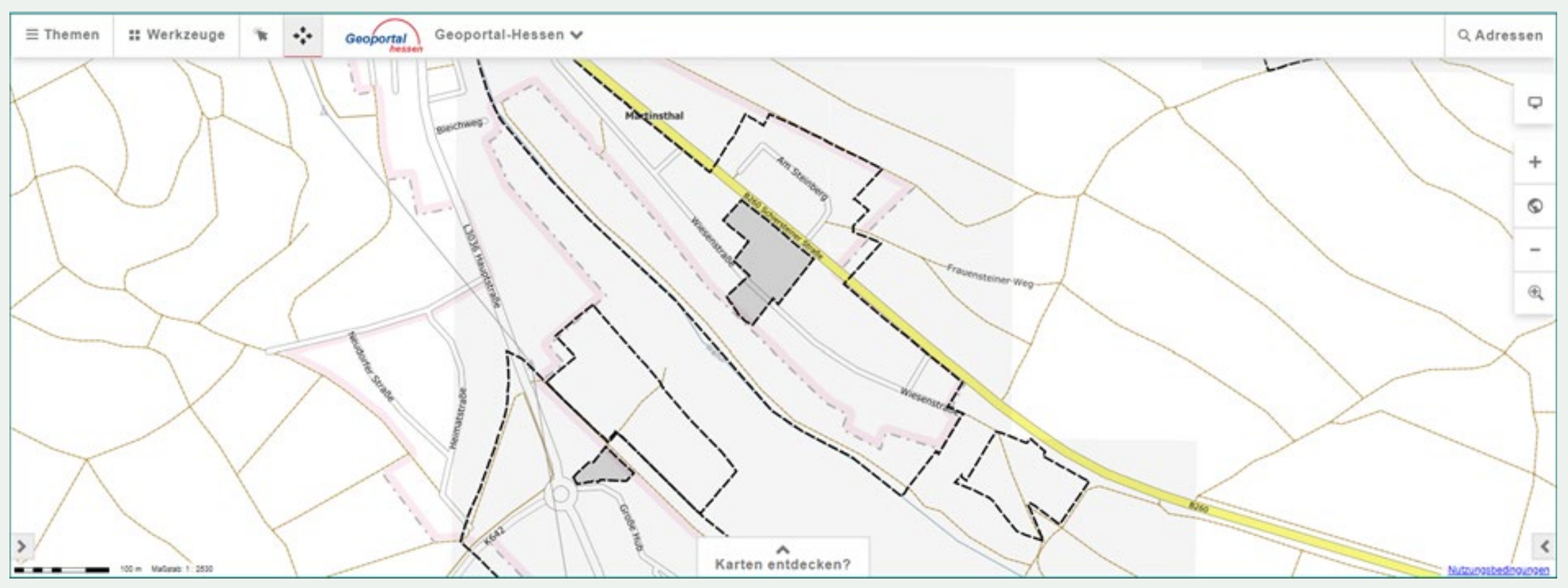

Mit Hilfe des Buttons 🔹 "Datenabfrage" kann der gewünschte Bebauungsplan 04 ausgewählt werden. Hierzu reicht es aus, an eine beliebige Stelle innerhalb der Begrenzung zu klicken.

03

### Es erscheint ein Abfragefenster, in dem die gewünschte Information ausgewählt 05 werden muss (in diesem Fall "Bebauungsplaene").

| Wählen Sie bitte die abfragbare Ebene aus 🗙                                                                                                    |                                                                                                    |  |
|----------------------------------------------------------------------------------------------------|----------------------------------------------------------------------------------------------------|--|
| Aussenbereichssatzungen,<br>Bebauungsplaene, Erhaltungssatzungen,<br>Flaechennutzungsplaene,<br>Gestaltungssatzungen,<br>Gruenordnungsplaene,<br>Innenbereichssatzungen,<br>Landschaftsplaene, Sanierungssatzungen,<br>Satzungen,<br>Staedtebauliche Entwicklungsmassnahmen,<br>Vorhaben und Erschliessungsplaene | <ul> <li>Außenbereichssatzung</li> <li>Bebauungsplan</li> <li>Erhaltungssatzung</li> <li>Flächennutzungsplan</li> <li>Gestaltungssatzung</li> <li>Grünordnungsplan</li> <li>Innenbereichssatzung</li> <li>Landschaftsplan</li> <li>Sanierungssatzung</li> <li>Satzung</li> <li>Städtebauliche Entwicklungsmaßn</li> <li>Vorhaben- und Erschließungsplan</li> </ul> |  |
| Flurstücke                                                                                                    | flst_aus                                                                                                    |  |
|                                                                                                    | ·                                                                                                    |  |
| •                                                                                                    |                                                                                                    |  |
|                                                                                                    | Print Ok                                                                                                    |  |

Um sich den Bebauungsplan anzeigen zu lassen, muss dieser im linken Kartenfenster ausgewählt werden. Im Anschluss öffnet sich ein neues Fenster mit allen hinterlegten Informationen.

06

Über das 🗷 kann das Fenster wieder geschlossen werden und ein neuer Bebauungsplan ausgewählt werden.

80

07

Es öffnet sich ein neues Fenster. Man erhält Informationen zu dem ausgewählten Bebauungsplan und hat die Möglichkeit, über eine hinterlegte Verlinkung eine Ansicht des Bebauungsplans zu öffnen.

| Planung<br>Details anzeigen     |                                                                            |  |
|---------------------------------|----------------------------------------------------------------------------|--|
|                                 |                                                                            |  |
| LOKALE ID                       | 02_MT_01_0                                                                 |  |
| NAME DES PLANS                  | Wiesenstraße                                                               |  |
| ALTERNATIVER NAME DES PLANS     | 02 MT 01.0                                                                 |  |
| GESAMTPLAN                      | https://www.rheingau-taunus.de/gdi/bplan/eltville/02 MT 01 0 Wiesenstrasse |  |
| DATUM DER RECHTSKRAFT DES PLANS | 1973-09-20                                                                 |  |
| REGIERUNGSBEZIRK                | Darmstadt                                                                  |  |
| LANDKREIS                       | Rheingau-Taunus-Kreis                                                      |  |
| GEMEINDE                        | Eltville am Rhein                                                          |  |
| AKTUALITÄT DES DATENBESTANDES   | 2020-03-06                                                                 |  |
| AKTUALITÄT DES DATENSATZES      | 2020-06-08                                                                 |  |
| ART DES PLANS                   | Bebauungsplan                                                              |  |
| AMTLICHER GEMEINDESCHLÜSSEL     | 06439003                                                                   |  |
| BUNDESLAND                      | Hessen                                                                     |  |
| GEMARKUNG                       | Martinsthal                                                                |  |

Maximal 50 Objekte abgefragt. Gefunden: 1 ( 1 x Planung )

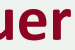

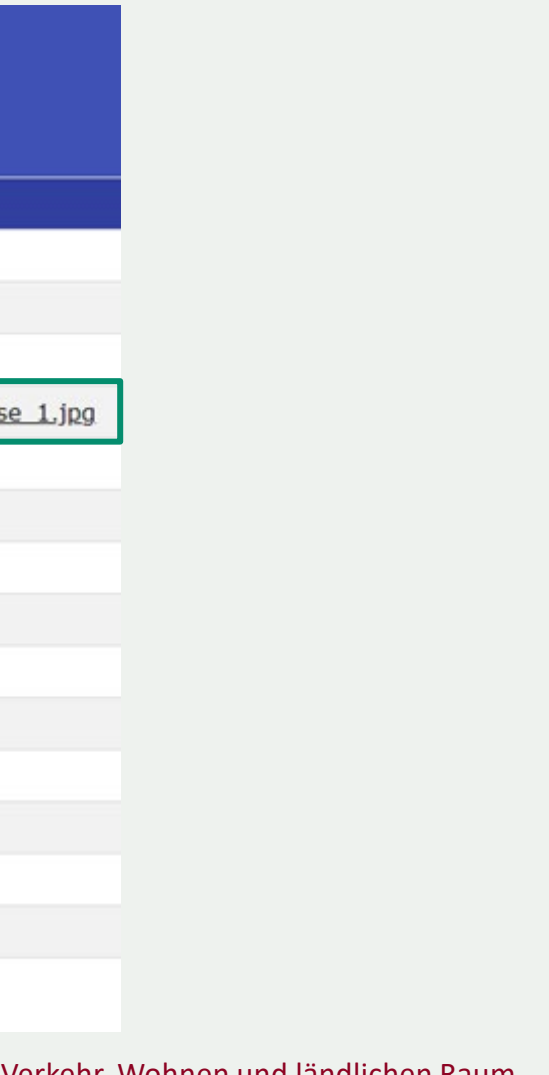

# **Übersicht Funktionen** Bebauungspläne

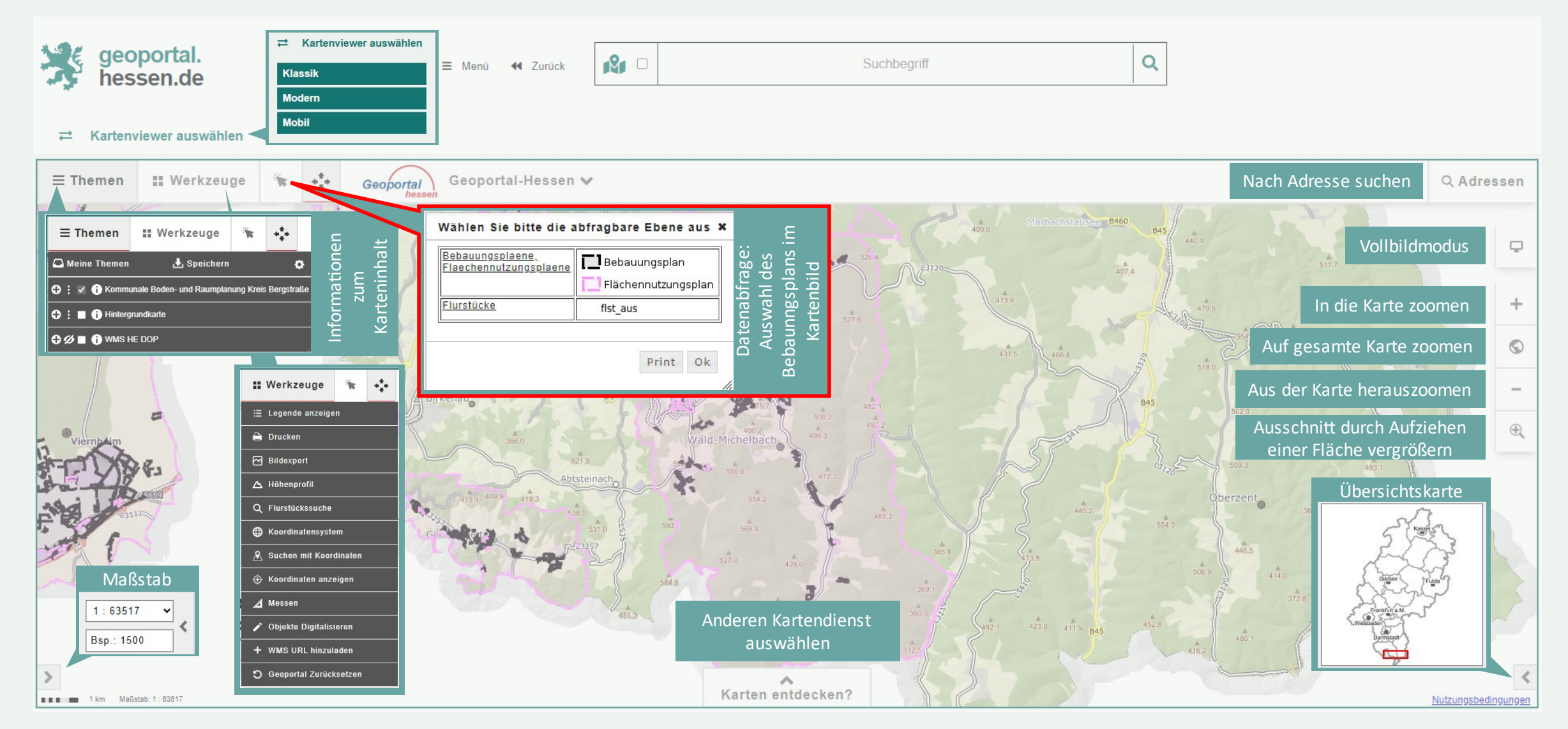

Stand: Dezember 2024

### Hessisches Ministerium für Wirtschaft, Energie, Verkehr, Wohnen und ländlichen Raum

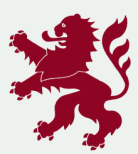